# 国家专利导航综合服务平台 盘活系统使用说明

igodot

时间: 2024年07月

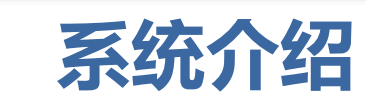

2

1/

#### 网站名称 国家专利导航综合服务平台

https://www.patentnavi.org.cn

系统功能 可转化专利的推送、订阅、收藏、评价

账号获取 自治区市场监督管理局统一配置或自行注册

#### 市场评价的主要工作

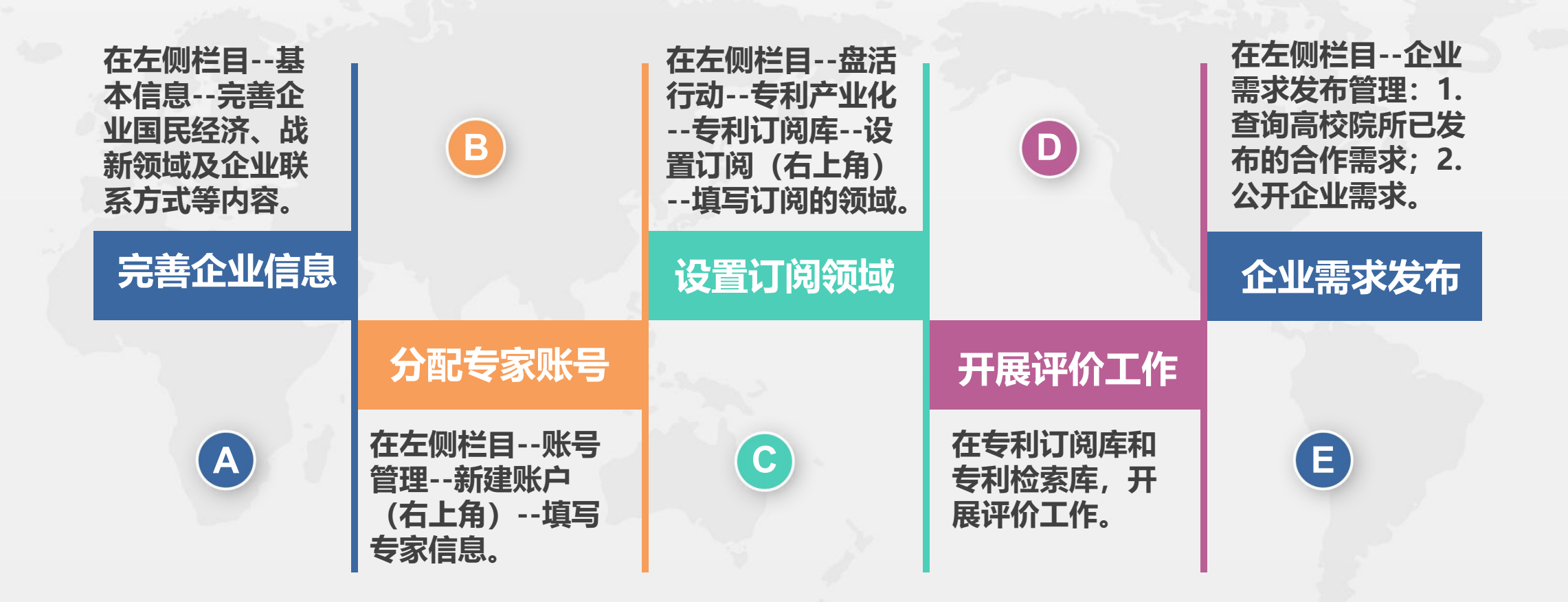

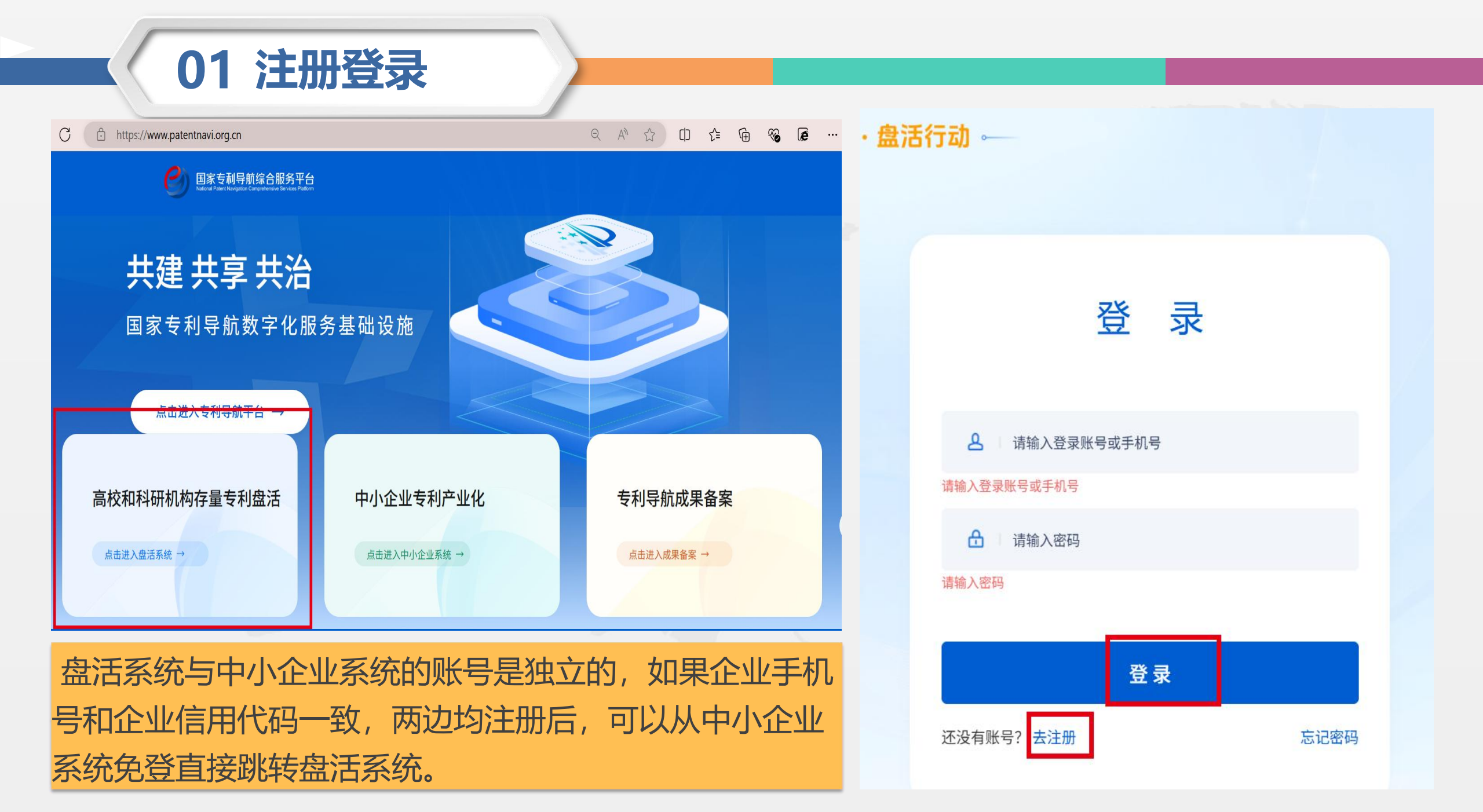

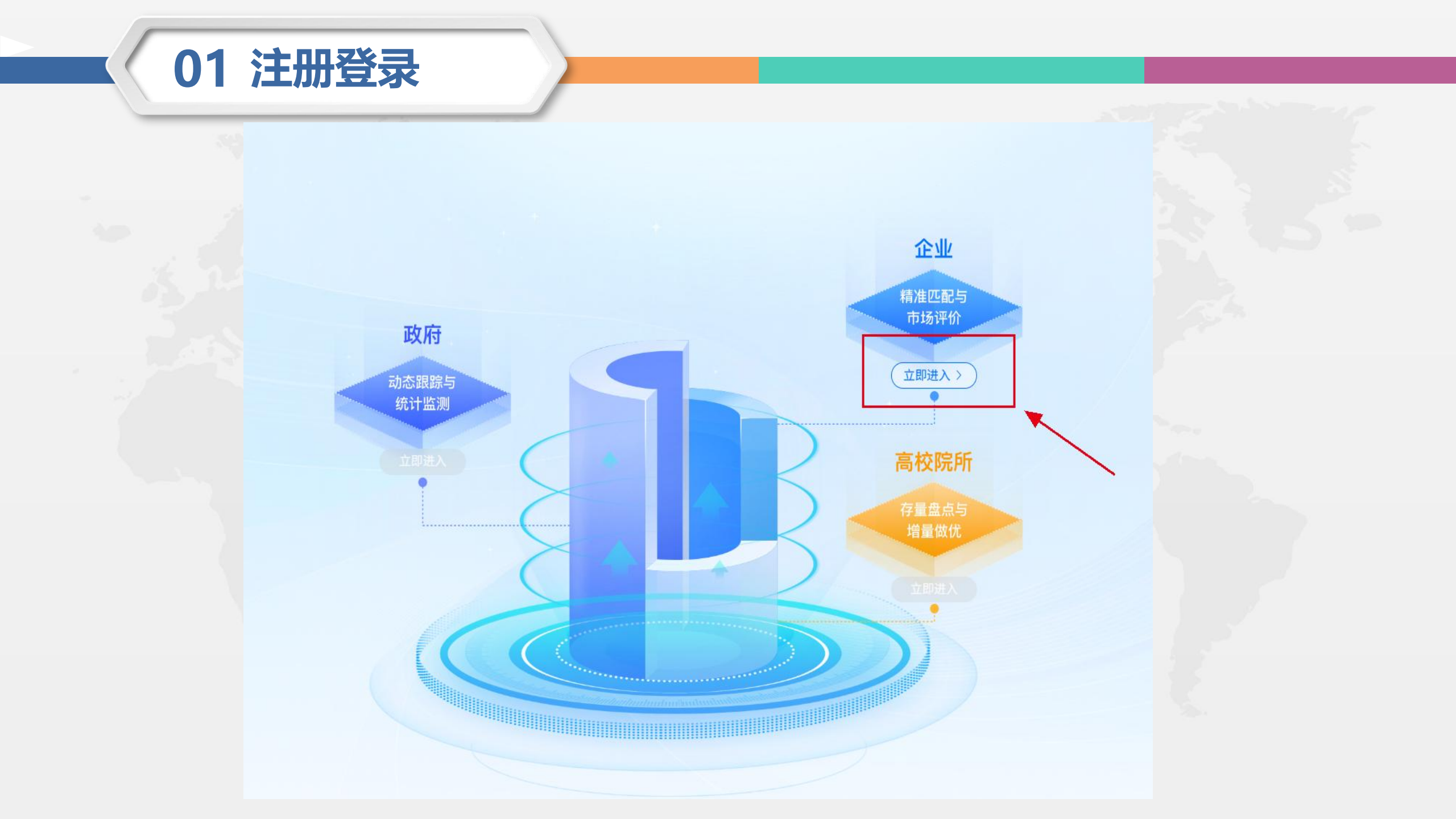

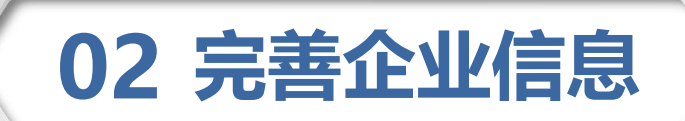

|    | and the second second                                                |         |                                                                                   |                                                  |
|----|----------------------------------------------------------------------|---------|-----------------------------------------------------------------------------------|--------------------------------------------------|
| C  | 国家专利导航综合服务平<br>National Patent Navigation Comprehensive Services Pla | attorm. |                                                                                   | 四 用户手册 🔰 🥋                                       |
| 首页 | 数据共享中心                                                               | 座业      |                                                                                   | 虫资导航     数字运促                                    |
|    |                                                                      |         | 当前账号信息尚未完善,请您前往我的空间-用户管理-基本信息模块进行信息完善<br>5.77月中心成功类力                              | 去到导航赋能创                                          |
|    | 三 新闻资讯                                                               |         | 取消<br>立即完善<br>工用《专利导航指南》国家标准<br>服务基地在引导专利导航服务产业创新发展的<br>发布日期: 2024-07 22 14-09:48 | 全和545700%此HEE5<br>E,积极推进国家级专利导航<br>9作用,充分发挥广州市知… |
|    | <b>一 通知公告</b>                                                        | 200     | 广州知识产权保护中心(国家级                                                                    | 5专利导航服务基…                                        |
|    | <b>〕</b> 政策文件                                                        |         | 为了切实全面地贯彻《专利导航指南》系列国<br>创新主体全面日深入地理解并应用专利导航                                       | ③家标准,助力高校、企业等<br>提升专利导航工作的质量···· 你               |

#### 02 完善企业信息

?

若未完成 认证,左 侧功能栏 显示不全

用户管理
● 基本信息
● 密码管理
● 个人中心 ×

| <b>位信息</b><br>单位 | 立名称                 |                         | 英文名称    |                                      |                   |                                      |
|------------------|---------------------|-------------------------|---------|--------------------------------------|-------------------|--------------------------------------|
| 单位               |                     |                         | 单位主页    |                                      |                   |                                      |
| * 王              | 眼经济行业               |                         | * 战略新兴产 | <u>4</u> k                           |                   |                                      |
| , internet       | 青选择国民经济行业           | ~                       | 请选择战略新  | 所兴产业                                 | ~                 |                                      |
| 单位               | 立地址                 | 新一代信息技术<br>高端装备制造产      | 产业 >    | 核电产业                                 | > 🗵               | 能发电机装备及零部件                           |
| 通信               | 青选择                 | 新材料产业<br>生物产业           | >       | <b>风能广业</b><br>太阳能产业<br>生物质能及其他新能源产业 | x x<br>x <<br>x < | 1能发电其他相关装备及4<br>1能发电运营维护<br>1能发电工程施工 |
|                  |                     | 新能源汽车产业<br><b>新能源产业</b> | >       | 智能电网产业                               | X <               | 能发电工程技术服务                            |
| 甲位               | □选择日期               |                         | 甲位注册资金  |                                      |                   |                                      |
| * 账              | <del>、</del> 号管理员姓名 |                         | *部门职务   |                                      |                   |                                      |
|                  |                     |                         |         |                                      |                   |                                      |

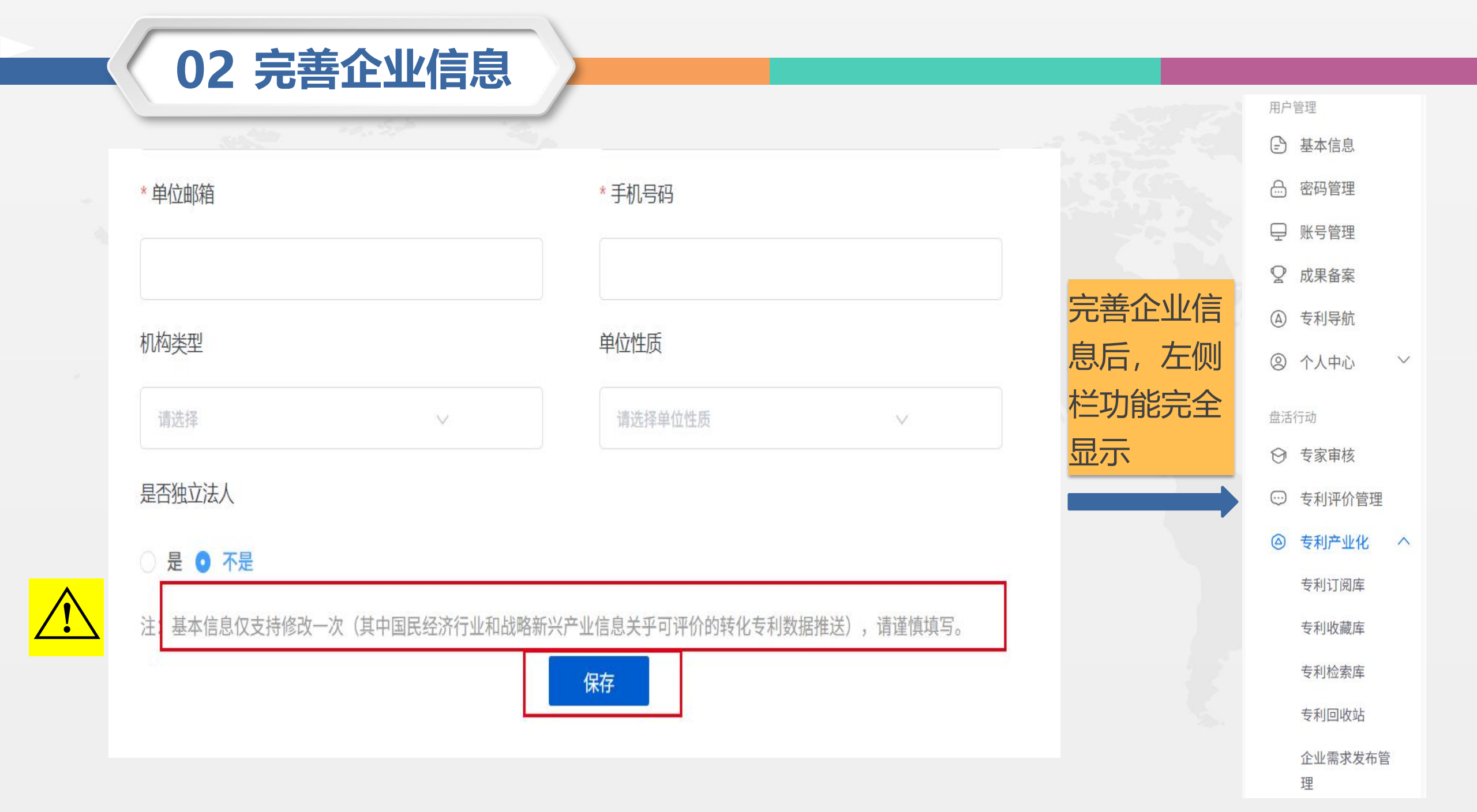

## 03 分配专家账号

|             | 账号状态    | ∨ 请输入姓名、手 | 机号码等关键词 | 查询    |        | 新建用户 |  |
|-------------|---------|-----------|---------|-------|--------|------|--|
|             | 序号 登录账号 | 姓名        | 手机号码    | 账号状态  | 创建时间 🗢 | 操作   |  |
| 月户管理        |         |           |         |       |        |      |  |
| 予 基本信息      |         |           |         |       |        |      |  |
| 岛 密码管理      |         |           | -       | _     |        |      |  |
| ⊋ 账号管理      |         |           | -       | -     |        |      |  |
| ♀ 成果备案      |         |           | -       |       |        |      |  |
|             |         |           |         |       |        |      |  |
| ② 个人中心 ∨    |         |           |         |       |        |      |  |
| <b>盘活行动</b> |         |           | 暂无      | 数据    |        |      |  |
| Э 专家审核      |         |           |         |       |        |      |  |
| 受 专利评价管理    |         |           |         | < 1 > |        |      |  |
|             |         |           |         |       |        |      |  |

### 03 分配专家账号

X 新增 新建用户 \* 姓名 请输入姓名 序号 登录账号 操作 \* 账号 请输入账号 密码 请输入密码 \* 手机号 请输入手机号 \* 所属单位 \* 邮箱 请输入邮箱 \* 职务 请输入职务 取消 确认 1

建立专家账号后,系统 向企业推送的专利会同 时推送到专家账号,专 家可参与专利评价,评 价意见供企业参考,但 该账号不能代替企业评 价。

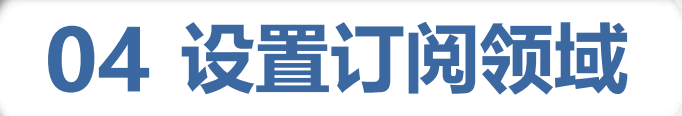

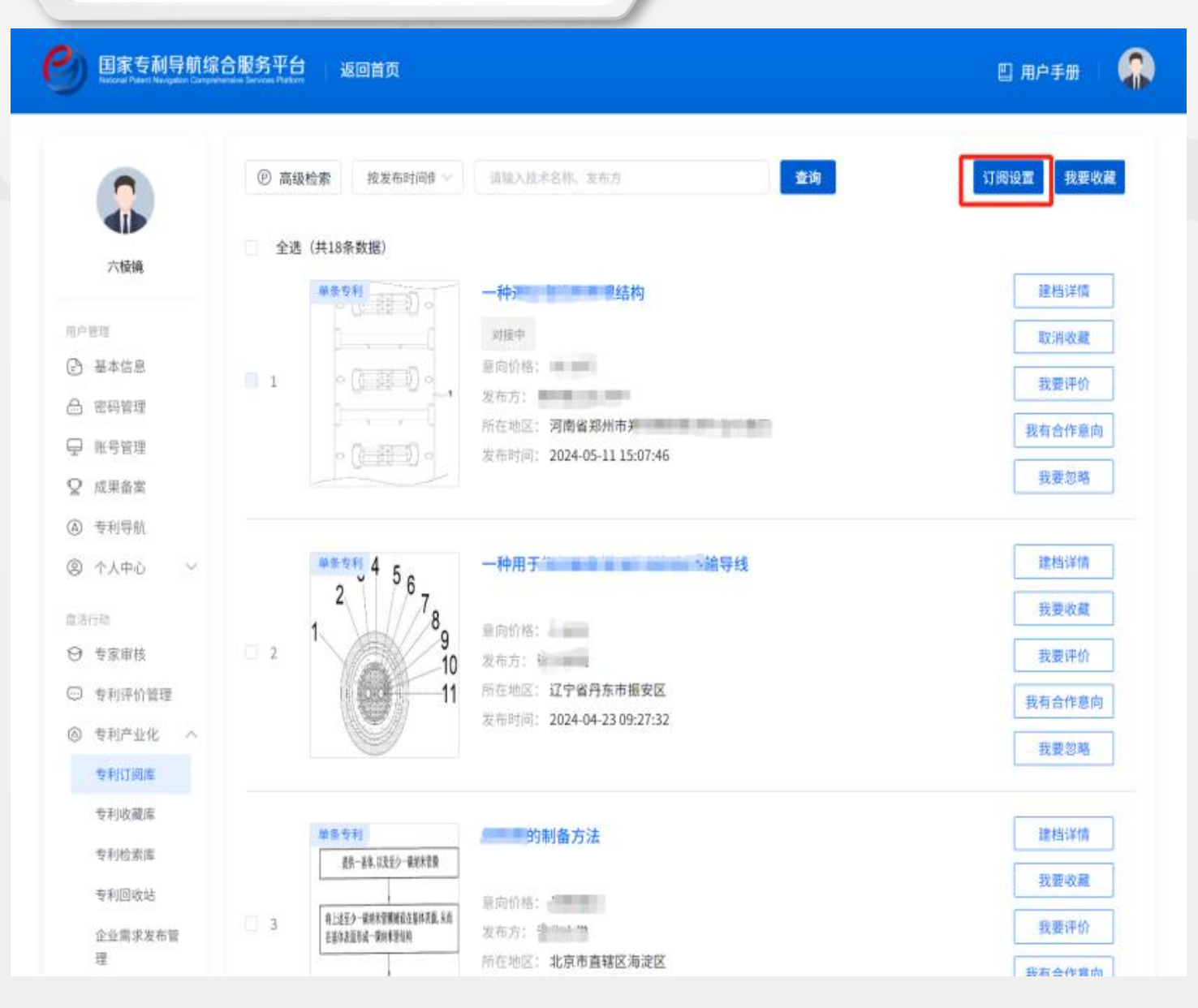

系统初始化状态下将按照 企业所处行业及优势领域 推送高校院所的可转化专 利信息,如果企业有更明 确的需求, 在"订阅设置" 模块自定义设置订阅内容, 系统实现数据的实时更新 推送,获取企业专属的可 转化资源库。

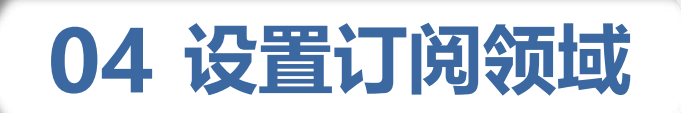

|         | e se la entre entre entr | 订阅条件设置  | A人类生活必<br>B作业;运输<br>C化学;冶金 | S需 >                        | ×      |  |
|---------|----------------------------------------------------------------------------------------------------|---------|----------------------------|-----------------------------|--------|--|
| *技术领域   | 请选择技术领域                                                                                                    |         | D纺织;造纸<br>E固定建筑物<br>F机械工程・ | 氏 ><br>J ><br>昭田・加执・武祭・懐破_> |        |  |
| *国民经济行业 | 请选择国民经济行业 ~                                                                                                    | ] •     | 战略新兴产业                     | 请选择战略新兴产业                   | $\vee$ |  |
| 转化意愿    |                                                                                                    |         |                            |                             |        |  |
| 技术成熟度   |                                                                                                    |         |                            |                             |        |  |
| 高校自评星级  | ○ 3星及以上 ○ 4星及以上                                                                                                    | 〇 5星    |                            |                             |        |  |
|         |                                                                                                    | 返回 确认提交 |                            |                             |        |  |

#### 04 设置订阅领域

六棱镜 用户管理 ③ 基本信息 合 密码管理 □ 账号管理 ♀ 成果备案 ② 个人中心 直活行动 ⊖ 专家审核 ☺ 专利评价管理 ◎ 专利产业化 ∧ 专利订阅库 专利收藏库 专利检索库 专利回收站

理

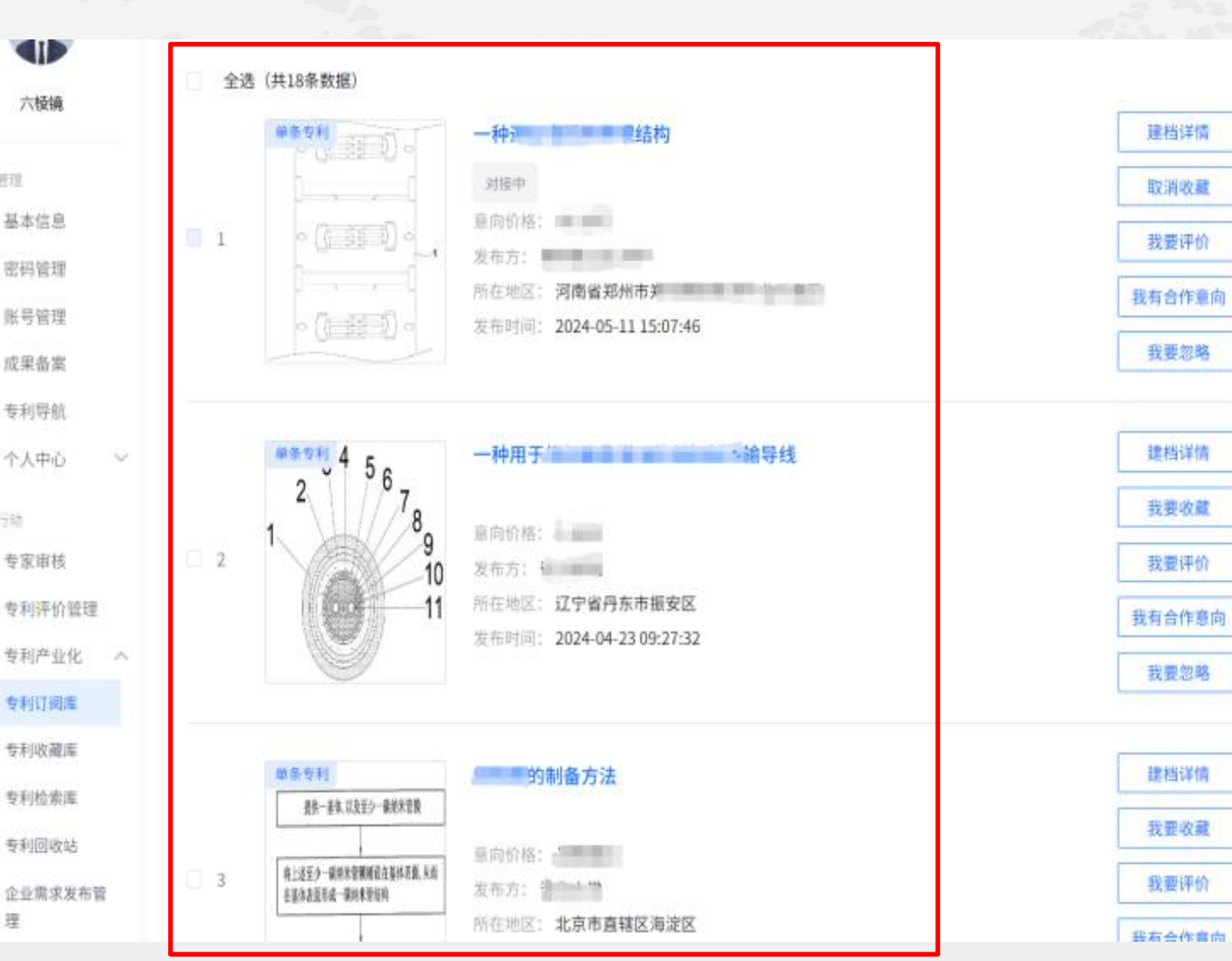

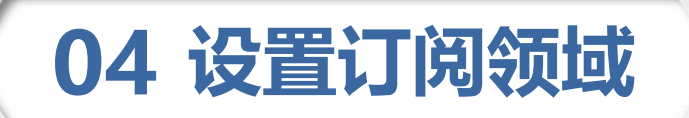

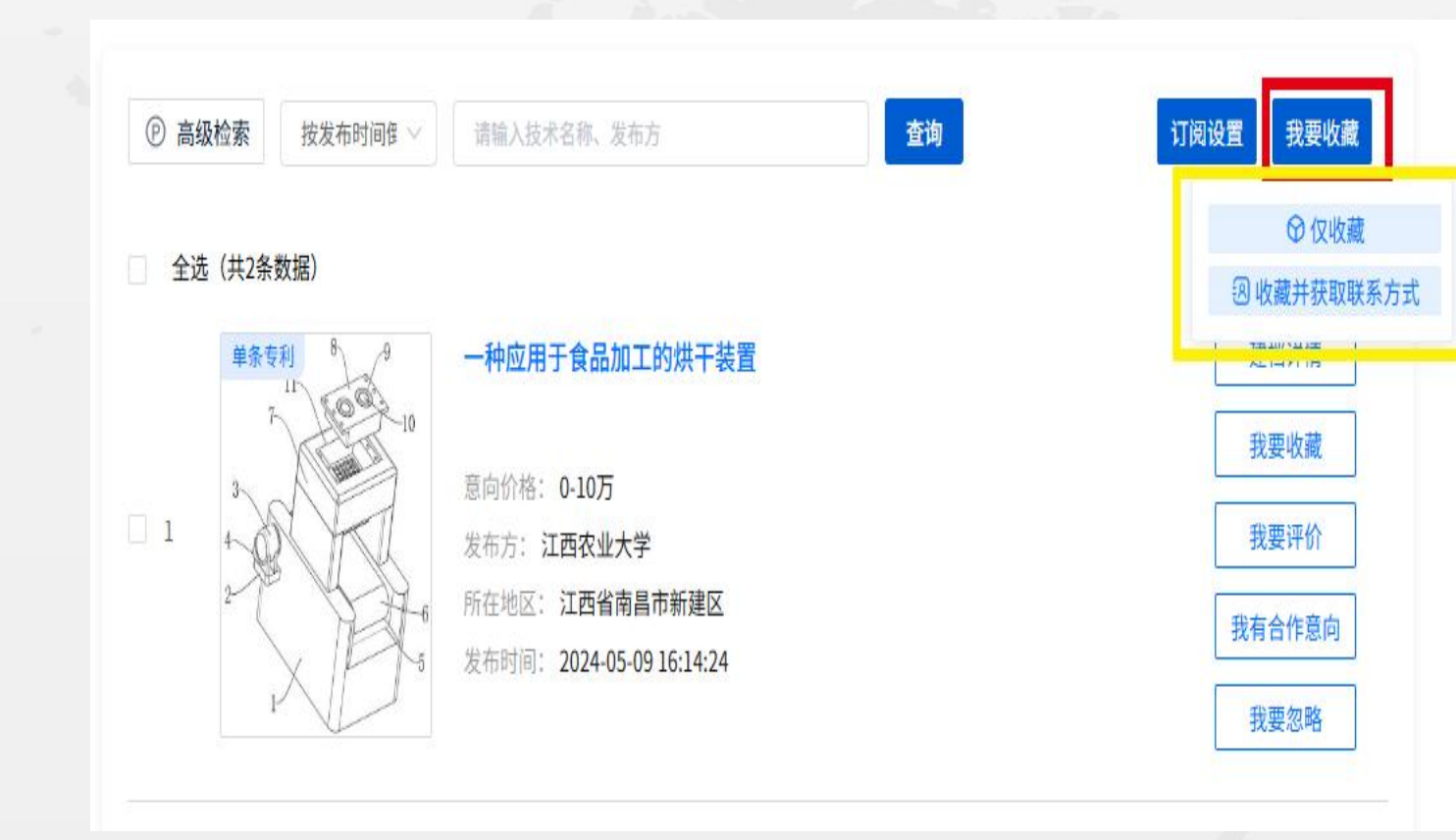

点击--我要收藏--可根 据企业的需求设置收藏 的条件--1.仅收藏;2. 收藏并获取联系方式。

#### 05 开展市场评价

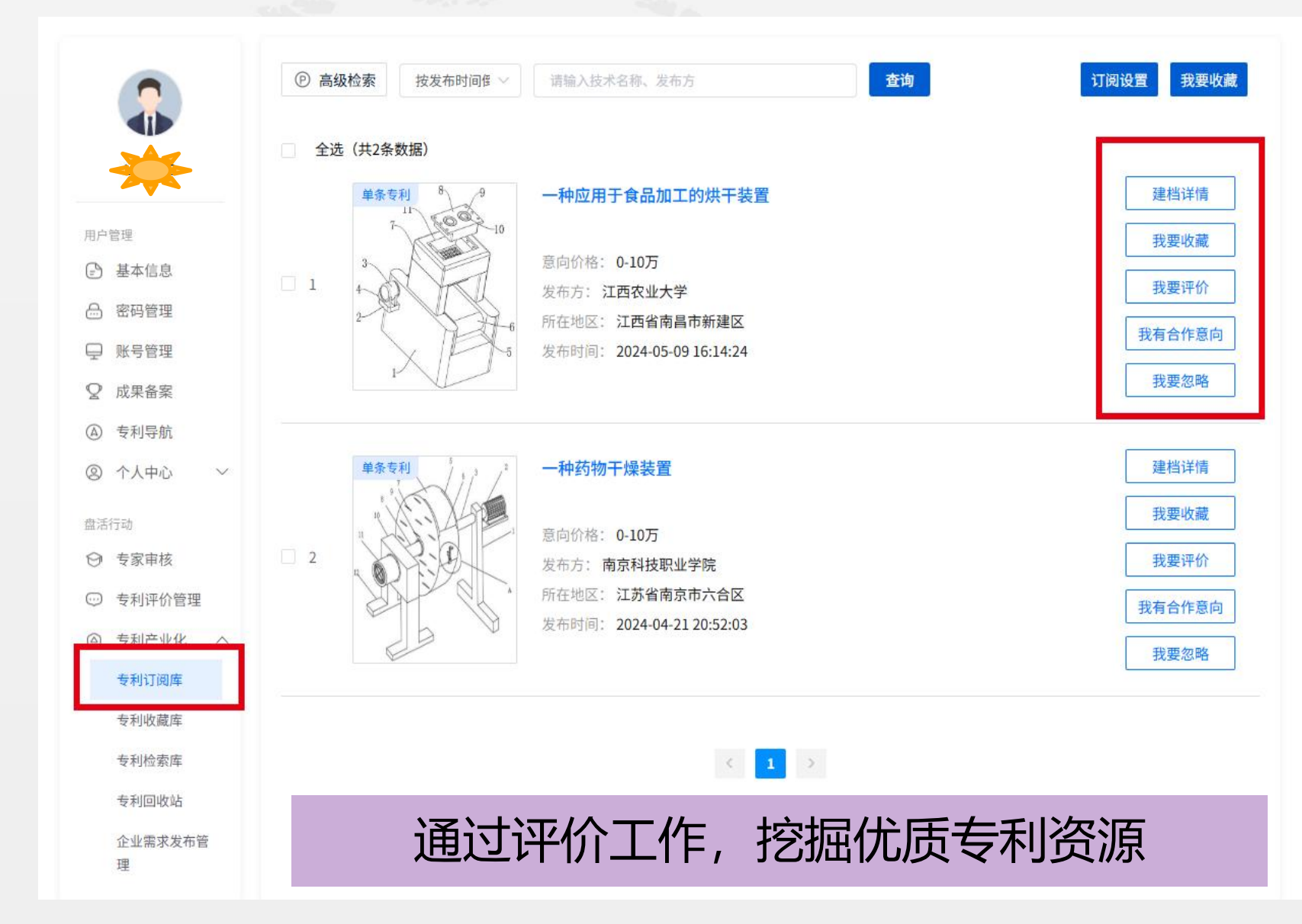

在专利订阅库中, 支持 企业用户点击查看可转 化专利的建档详情,挖 掘出本企业有意向转化 的专利资源,并填写评 价意见,共同促进专利 的有效利用。 已经评价的专利记录可 在"专利评价管理"模 块进行查看。

#### 05 开展市场评价

|                    | Ł自评                                                              |                                                                                                    |
|--------------------|------------------------------------------------------------------|----------------------------------------------------------------------------------------------------|
| 利信息                | 技术领域                                                             | F26B15/18 F26B17/04 F26B21/08                                                                                                   |
| 基本信息               |                                                                  |                                                                                                    |
| 转化意愿(可接受的<br>转化方式) | ┃其他                                                              |                                                                                                    |
| 技术成熟度              | 「人山海仏                                                            |                                                                                                    |
| 应用场景               | 1 正亚计的                                                           |                                                                                                    |
| 其他信息               |                                                                  |                                                                                                    |
| 价信息                | *专利评分 合合合                                                        | 2合合                                                                                                    |
|                    | * 评价意见<br>请填写评价建议<br>请您从本单位的实际角<br>较高的潜在价值和产业<br>化前景<br>提交企业评价 ① | 3度出发,对该专利的潜在价值和产业化前景进行五星评价;其中:5星代表该专利技术成熟度高,可直接用于产业;4星代表该专利具有<br>2化前景;3星代表该专利具有一定的潜在价值和产业化前景;2星代表该专利潜在价值低,产业化前景不明朗;1星代表无潜在价值和产业 |

5星代表该专利技术成熟度 高,可直接用于产业; 4星代表该专利具有较高的 潜在价值和产业化前景; 3星代表该专利具有一定的 潜在价值和产业化前景; 2星代表该专利潜在价值低, 产业化前景不明朗; 1星代表无潜在价值和产业 化前景。

#### 05 开展市场评价

|        | 合作            | 意向填写   |         | ×           | 建档详  |
|--------|---------------|--------|---------|-------------|------|
| *企业名称  |               |        |         |             | 我要评  |
| * 合作方式 | 请选择 ~         | * 意向价格 | 请选择意向价格 | ~           | 我有合作 |
| *联系人   | 请输入联系人        | * 联系方式 | 请输入联系方式 |             | 我要忽  |
| 具体内容   | 请简要说明您的意向合作需求 |        |         |             | 建档详  |
|        |               |        |         |             | 我要收  |
|        |               |        |         | 0/500<br>1/ | 我有合作 |

#### State of the second second

针对感兴趣的专利,可通 过收藏的方式加入收藏库, 获取对方联系方式。

针对意向专利,可通过填 写合作意向,交换双方联 系方式,进行线下沟通, 促进专利转化合作。

针对推送的数据与目标要 求差距较大的,可以点击 "我要忽略"按钮去除相 关数据。

### 06 企业需求发布

| -                                                                                                    | 是否的  | 自众专利 | ~ 俞作方式                                                                                                    | ×     | 入专利技术、意向合作高校 | 室内   |        |
|----------------------------------------------------------------------------------------------------|------|------|----------------------------------------------------------------------------------------------------|-------|--------------|------|--------|
| 1330000200                                                                                                    | 共2条数 | 16   |                                                                                                    |       |              |      |        |
| 户管理<br>3 基本信息                                                                                                    | 序号   | 专利技术 | 是否组合专利                                                                                                    | 发布方   | 高校所在地        | 合作方式 | 操作     |
| 3 机构认证<br>3 密码管理                                                                                                    | 1    |      | The second second second second second second second second second second second second second second second se |       | 北京市海淀区       | 普通许可 | 合作意向详情 |
| 2 账号管理                                                                                                    | 2    | -    | E                                                                                                    |       | 北京市海淀区       | 开放许可 | 合作意向详情 |
| ♀ 成果备案                                                                                                    | -    |      |                                                                                                    |       |              |      |        |
| ◎ 个人中心 ~                                                                                                    |      |      |                                                                                                    | < 1 3 |              |      |        |
|                                                                                                    |      |      |                                                                                                    |       |              |      |        |
| 1活行动                                                                                                    |      |      |                                                                                                    |       |              |      |        |
| 1活行动<br>Э 专家审核                                                                                                    |      |      |                                                                                                    |       |              |      |        |
| 13550<br>9 专家审核<br>9 专利评价管理                                                                                                    |      |      |                                                                                                    |       |              |      |        |
| (355)<br>3 专家审核<br>3 专利评价管理<br>3 专利运营 へ                                                                                                    |      |      |                                                                                                    |       |              |      |        |
| <ul> <li>(3行动)</li> <li>(3行动)</li> <li>(3fd)</li> <li>(3fd)</li></ul> |      |      |                                                                                                    |       |              |      |        |
| <ul> <li>は活行助</li> <li>● 参家車技</li> <li>● 参家車技</li> <li>● 参利评价管理</li> <li>● 参利运営 へ</li> <li>● 参利請化评价库</li> <li>● 受利時化決決库</li> </ul>                                                                                                    |      |      |                                                                                                    |       |              |      |        |
| <ul> <li>計行动</li> <li>登家审技</li> <li>受利评价管理</li> <li>受利评价管理</li> <li>受利特化评价库</li> <li>受利特化注注库</li> <li>受利特化注注库</li> <li>受利特化注注库</li> </ul>                                                                                                    |      |      |                                                                                                    |       |              |      |        |
| <ul> <li>(1)</li> <li>(1)</li></ul>                                                                                                    |      |      |                                                                                                    |       |              |      |        |
| <ul> <li>(1) 登載事技</li> <li>(2) 登載事技</li> <li>(2) 登利评价管理</li> <li>(3) 登利运営 へ</li> <li>(4) 受利時化评价席</li> <li>(4) 受利時化注除</li> <li>(4) 受利時化注除</li> <li>(4) 受利時化注除</li> <li>(4) 受利時化注除</li> <li>(5) 受利等化注除</li> <li>(5) 受利等化注除</li> </ul>                                                                                                    |      |      |                                                                                                    |       |              |      |        |

企业需求发布管理包括" 高校院所合作需求"和 "公开需求"。 高校院所合作需求: 展 示的是企业通过"专利 订阅库""专利检索库" 填写"我有合作意向" 向高校院所定向发布的 合作需求。

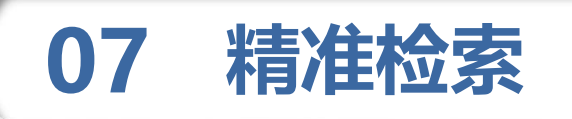

|          | bm0009       |        |
|----------|--------------|--------|
| 用户       | 管理           |        |
| -        | 基本信息         |        |
| æ        | 密码管理         |        |
| Ţ        | 账号管理         |        |
| Q        | 成果备案         |        |
|          | 专利导航         |        |
| 0        | 个人中心         | $\sim$ |
| 盘活       | 行动           |        |
| $\Theta$ | 专家审核         |        |
|          | 专利评价管理       |        |
|          | 专利产业化        | $\sim$ |
|          | 专利订阅库        |        |
|          | 专利收藏库        |        |
|          | 专利检索库        | 1      |
|          | 专利回收站        |        |
|          | 企业需求发布管<br>理 |        |

| 高级搜索    |                                 |       |
|---------|---------------------------------|-------|
| 单条专利    | 组合专利                            |       |
| IPC分类号  | 例如: A01B1/00 OR A01B3/00 最多选择3个 | IPC分类 |
| 可转化专利名称 | 例如:汽车                           |       |
| 可转化专利简介 | 例如:新能源汽车                        |       |
| 发布方     | 例如:北京大学 or 清华大学 最多选择3个          |       |
| 发明设计人   | 例如:张珊珊                          |       |
| 简单法律状态  | 请选择                             | ~     |
| 技术成熟度   | 请选择                             | ~     |
| 高校自评星级  | 请选择                             | ~     |
|         | 清空 确定                           |       |

通过"专利检索 库",可按ipc分类、 可转化专利名称、 简介等8个维度指 标,对可转化专利 数据的进行精确检 索,直接链接目标 专利,精准产学研 合作。

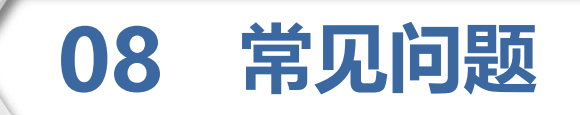

问题1:完善信息时,提示手机号已存在或企业已认证。 原因:企业已经进行过注册。 解决:若还记得之前的账号密码,可以用之前的账号登录;若已忘记密码, 需联系中国专利保护协会,注销旧账号或找回密码。

问题2:设置订阅后,账号未接收到系统推送的专利。

- 原因:可能是因为设置的订阅领域太具体,系统中目前无相应的专利。
- 解决:可适当调大订阅领域。

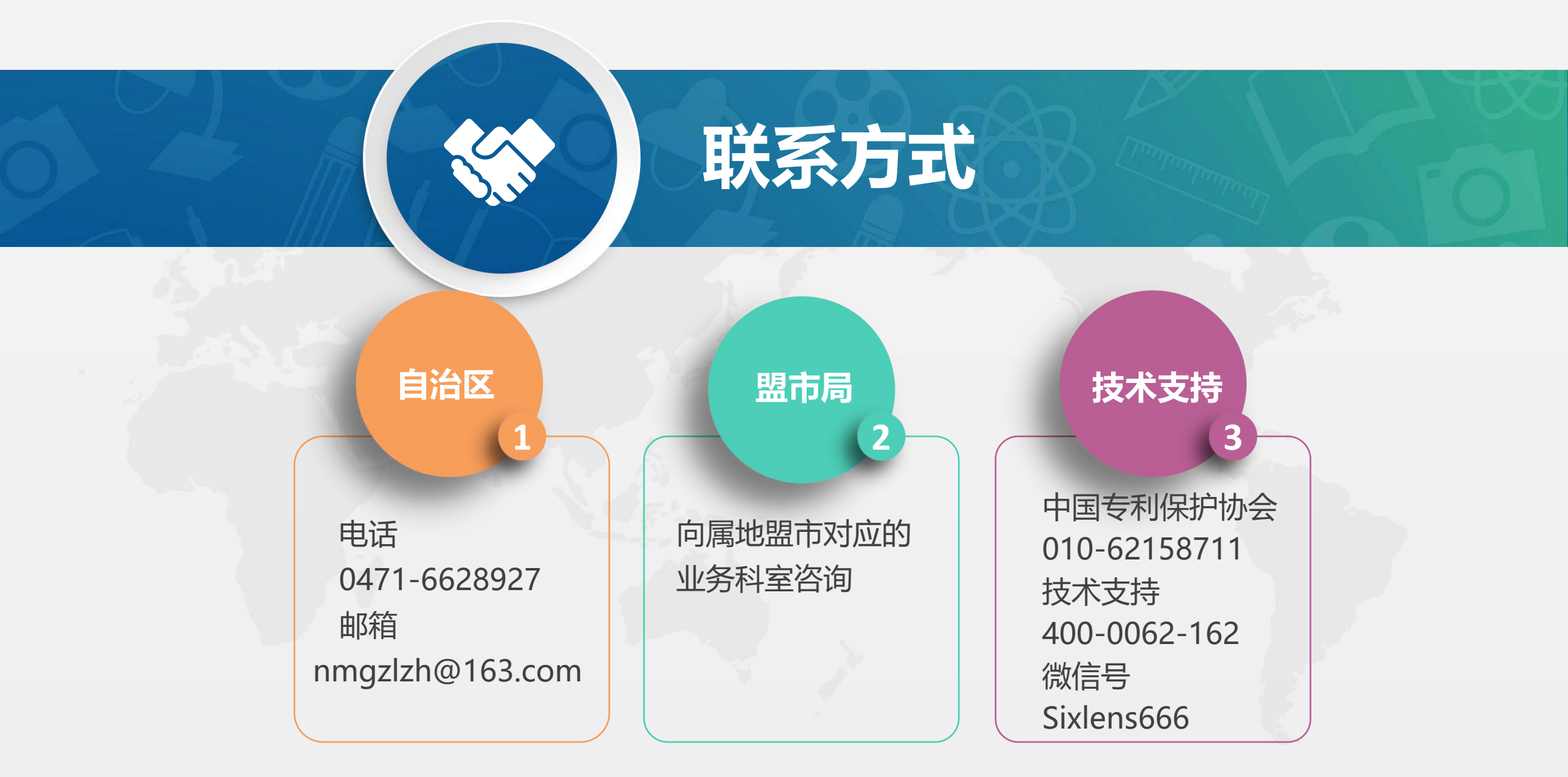

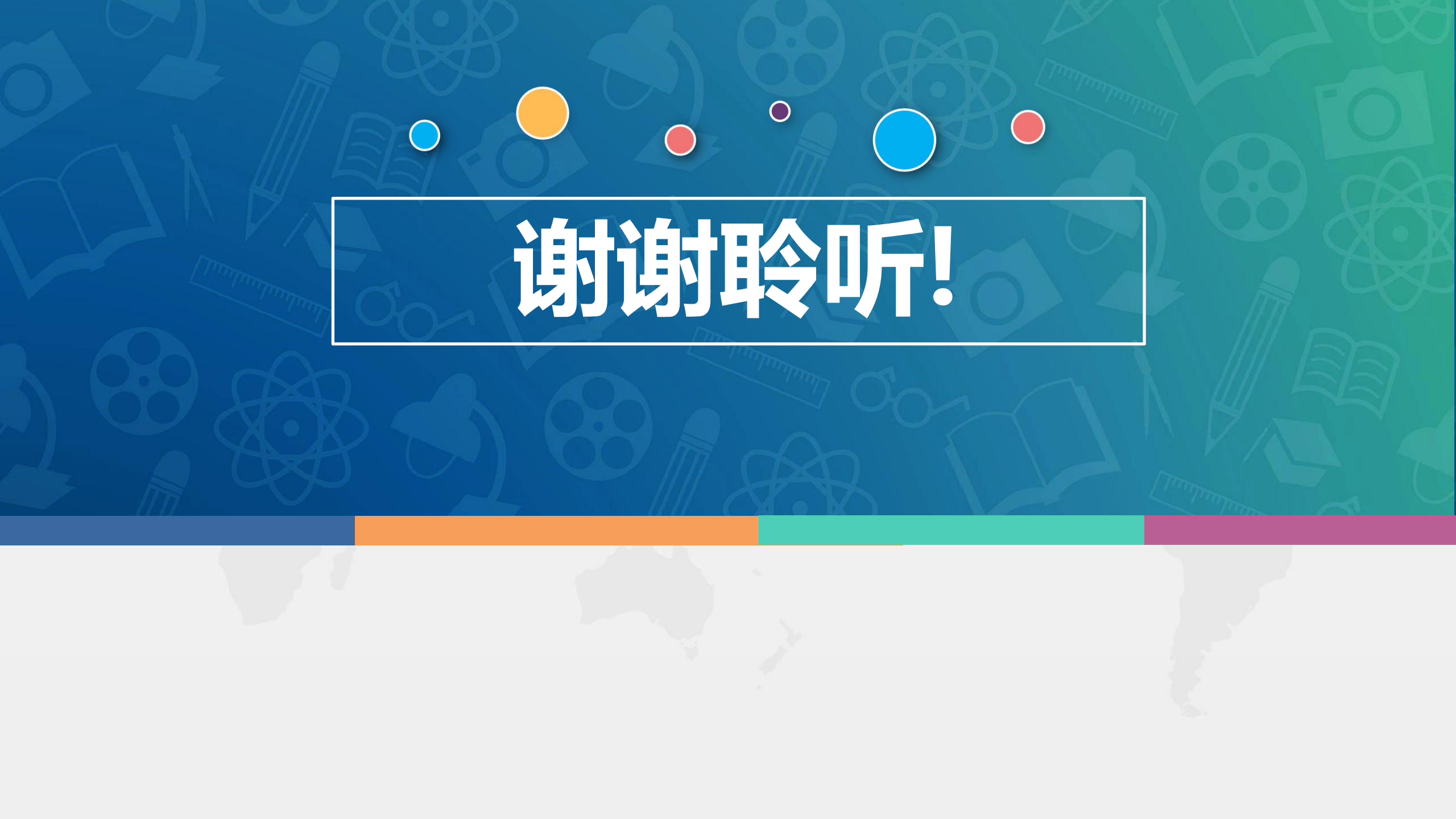